MENDELEY

Organize. Collaborate. Discover.

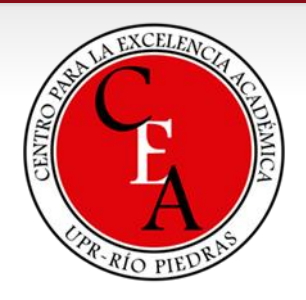

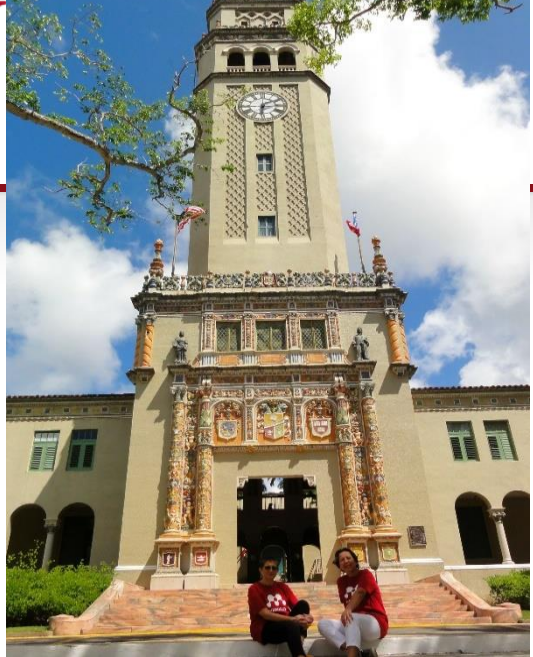

## LO BÁSICO SOBRE MENDELEY

Certificado de Mendeley – UPRRP, Taller 1

Lourdes Cádiz, MLS Snejanka Penkova, Ph.D. - Biblioteca de Administración de Empresas Yarimar Rosa, PhD – Facultad de Ciencias Sociales

# ¿Qué es Mendeley?

 Es un gestor bibliográfico o reference manager que combina una versión web con una versión de escritorio de manera sincrónica para...

– GUARDAR, LEER, ANOTAR, COMPARTIR Y CITAR LAS REFERENCIAS BIBLIOGRÁFICAS

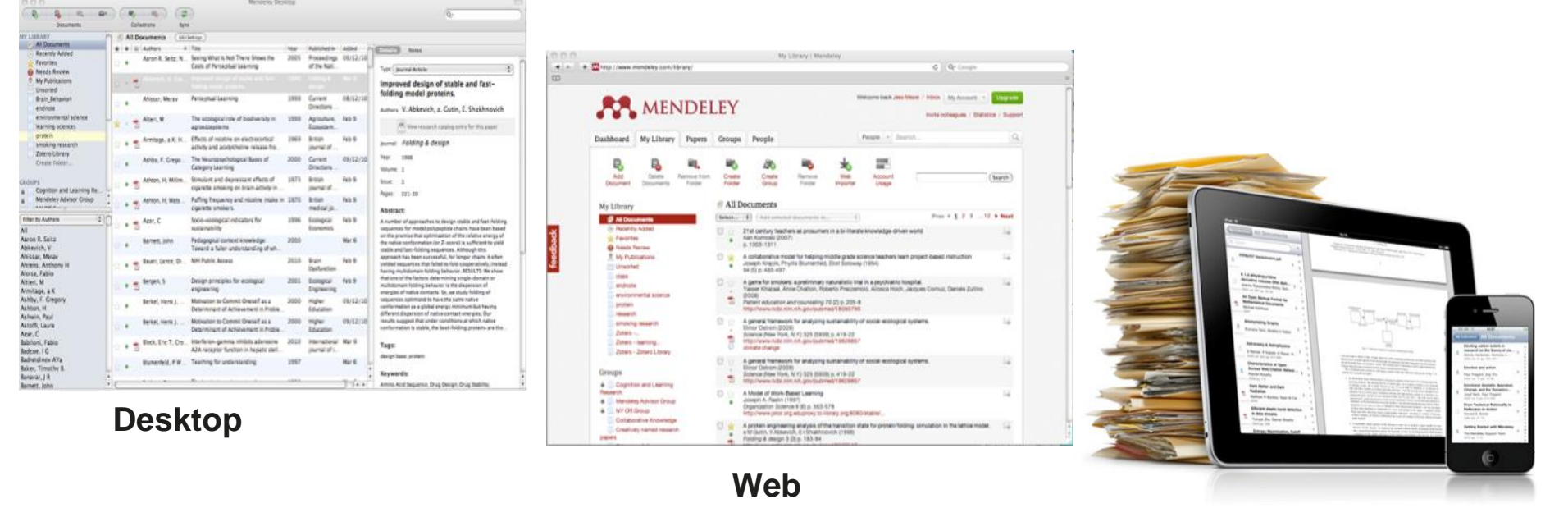

2

## ¿Qué es Mendeley?...

- •Es un programado académico gratuito.
  - La Universidad de Puerto Rico tiene licencia institucional y provee a los investigadores una versión *premium* del programa.

• Disponible en las plataformas principales de:

-(Windows, Mac y Linux)

•Y en los buscadores de mayor uso

# Conocimientos previos para el uso Rendeley

- Competencias informáticas e informacionales (CI2)
- Conocer las bases de datos suscritas en la institución
  - cuales permiten exportar el texto completo directamente a Mendeley
  - cuales permiten exportar a Mendeley las referencias bibliográficas solamente
- Conocer las ventajas de los perfiles académicos en la web
- Conocer los diferentes tipos de documentos

- Saber que son los metadatos
- Saber que es el DOI de un documento
- Tener conocimiento para qué versiones está disponible Mendeley para Android, iPhone, iPad
- Saber como cambiar la cuenta de una versión gratuita a una institucional
- Saber donde dirigirse en caso de preguntas o dudas

### Ejercicio: Personas que no tienen **R** MENDELEY cuenta en Mendeley (15 min.)

- 1. Buscar la dirección:
  - <u>www.mendeley.com</u>
  - "create a free account"
- 2. Crear cuenta y usar el correo institucional
  - @upr.edu
- 3. Descargar la aplicación para instalarla en su computadora, desde el enlace:

Download Mendeley Desktop

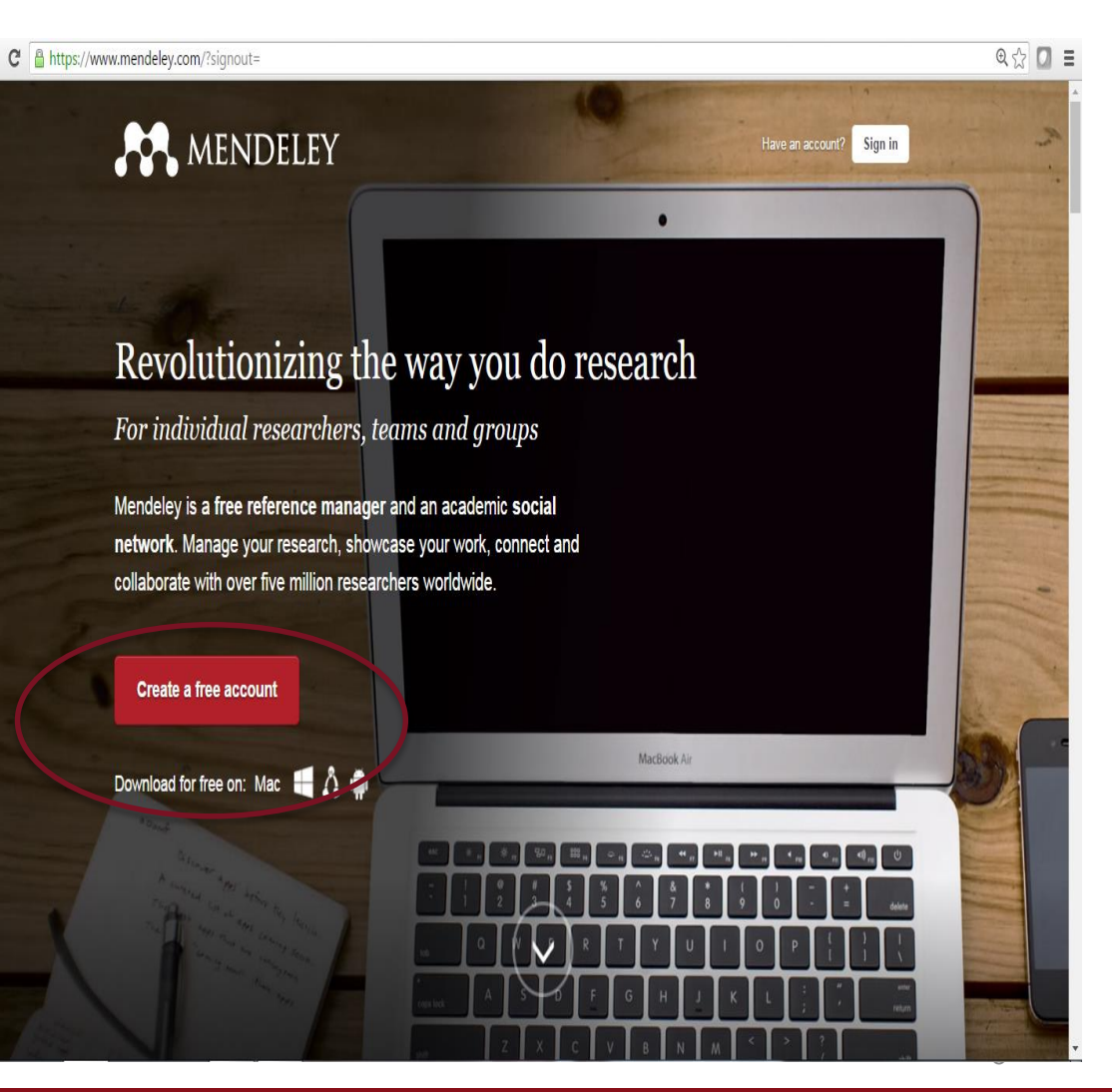

#### Ejercicio: Personas que van a cambiar la cuenta **RENDELEY** de una versión gratuita a una institucional

| <b>AN</b>                                                                                                    | Feed Library                                  | Suggest Stats                                                         | Groups                              | Q Search Lourdes 🚇 🗠                                                                                                    |
|----------------------------------------------------------------------------------------------------|-----------------------------------------------|-----------------------------------------------------------------------|-------------------------------------|----------------------------------------------------------------------------------------------------|
| Welcome to Newsfeed!<br>Mendeley is improving and your feed is evolved<br>network and to find relevant articles. More to<br>O Nostalgic? Visit the old feed<br>C Tell us what you think | ng with it. Check thi<br>come in the near fut | s space regularly for upo<br>ure.                                     | dates on your                       | Settings<br>The Privacy<br>Take Download Mendeley<br>caree Support<br>levels<br>Logout<br>Find your dream job!                  |
| Elaine Tornes Follow<br>University of Puerto<br>Follows you<br>People suggested for you                                                                                                 | v +2                                          | Salah-Eldin Abde<br>Alexandria University<br>Following the people you | Follow + <mark>9</mark><br>I follow | Install the Web Importer<br>The Web Importer lets you<br>import references and<br>documents from over 30<br>academic databases. |
| Dominique Babini                                                                                                    |                                               |                                                                       | Following 🗸                         | + Add it to your browser                                                                                                    |

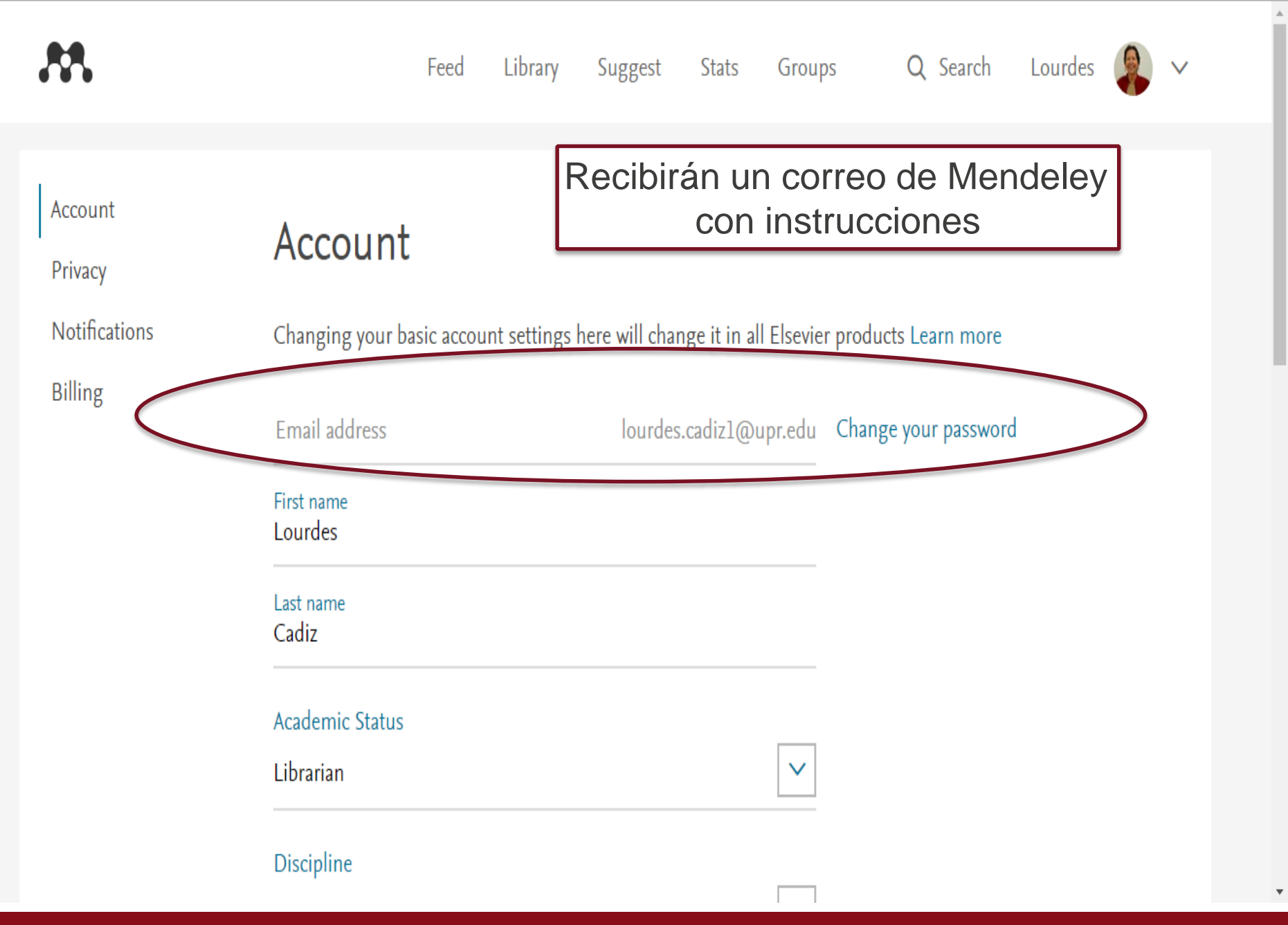

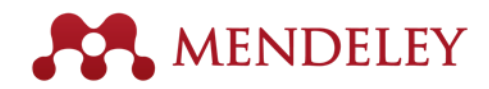

¿Cómo Mendeley ayuda al investigador?

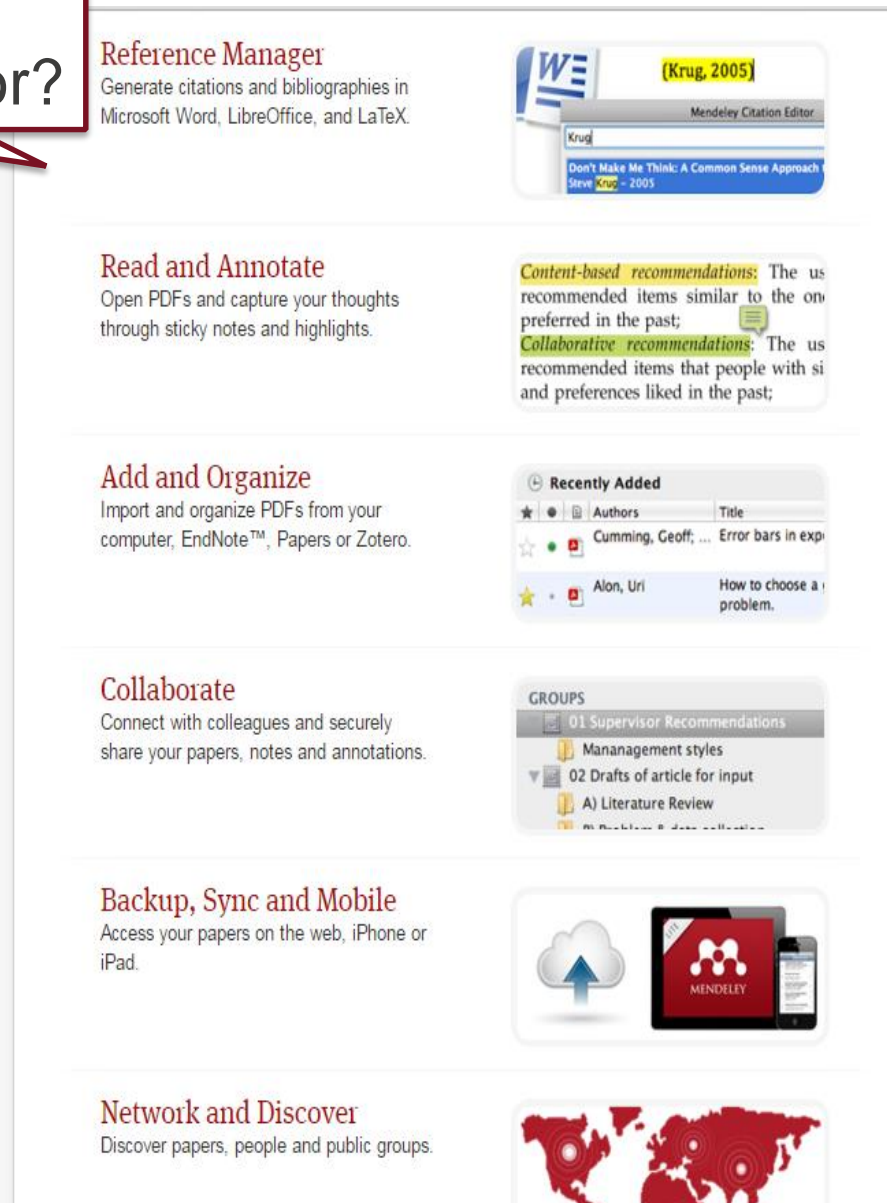

## ¿De dónde se alimenta Mendeley

#### Supported sites

In addition to these sites, we also support importing metadata from COinS and metatags. If you wish to add Mendeley Web Importer support for your site, please refer to the information for publishers guide

| ACM Portal                 | 💠 ACS Publications | ᡝ АНА                  | AIP AIP Scitation        | a Amazon               |
|----------------------------|--------------------|------------------------|--------------------------|------------------------|
| ASM                        | Annual Reviews     | 🚺 APA PsycNET          | 🧧 arXiv                  | BioMedCentral          |
| 🛒 BioOne                   | BMJ BMJ            | Cell                   | Ci CiNii                 | S CiteseerX            |
| CiteULike                  | EBSCO              | M eLIFE                | Engineering Village      | ESA                    |
| Europe PMC                 | f Frontiers        | 🚼 Google BookSearch    | 🚼 Google Scholar         | K IEEE Xplore          |
| 👬 Informaworld             | ingentaConnect     | () INIST / CNRS        | IOP Institute of Physics | 🔘 ISI Web of Knowledge |
| 🚯 JAMA                     | 🔀 ЈВС              | L Lancet Journals      |                          | ade NASA ADS           |
| <ol> <li>Nature</li> </ol> | DER OpticsInfoBase | 📀 OvidSP               | PJ PeerJ                 | 🥘 PLoS                 |
| PNAS PNAS                  | S PubMed           | RePEc                  | rsc RSC                  | S SAGE                 |
| ScienceDirect              | S ScienceMag       | Scopus                 | 🔄 SpringerLink           | SSRN                   |
| (d) WHO                    | W Wikipedia        | i Wiley Online Library | 5 WorldCat               |                        |

Note: As these third party sites update regularly, we cannot guarantee that importing will work 100% of the time.

## Afiliación institucional - MIE

#### EJERCICIO: AMBOS GRUPOS DE TRABAJO

Accedan a Mendeley web, escoja la sección, groups y localice el Consortium University of Puerto Rico para participar del grupo. (5 min.)

|                                                                                                    | Ū.                                                                                                    |
|----------------------------------------------------------------------------------------------------|----------------------------------------------------------------------------------------------------|
| Groups<br>In this catalog: 106,690 public groups                                                                                                    | Create a new group                                                                                                    |
| Search groups Q<br>eg: Social networks                                                                                                    | Search groups in your area of interest, share papers and 'art collaborating either publicly or privately.                                            |
| My groups Institution groups           Institution groups           Institution groups           Image: Second Second S | Browse disciplines<br>Arts and Literature<br>Astronomy / Astrophysics / Space Science<br>Biological Sciences<br>Business Administration<br>Chemistry |
| Consortium University of Puerto Rico                                                                                                    | Economics<br>Education<br>Electrical and Electronic Engineering                                                                                      |
| Groups I own or can administer                                                                                                    | Engineering<br>Environmental Sciences                                                                                                    |
| BAE collections & services         Librarians of Business College promoting collections and services.         Group settings       10 papers · 3 members                                                                                                    | Humanities<br>Law<br>Linguistics                                                                                                    |
| Ofertas académicas Contabilidad PR<br>Grupo de profesores multidisciplinario que se reunieron para iniciar una                                                                                                    | Management Science / Operations Research<br>Materials Science 10<br>Mathematics 10                                                                   |

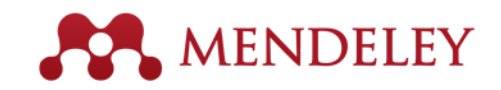

### Cuenta institucional Mendeley

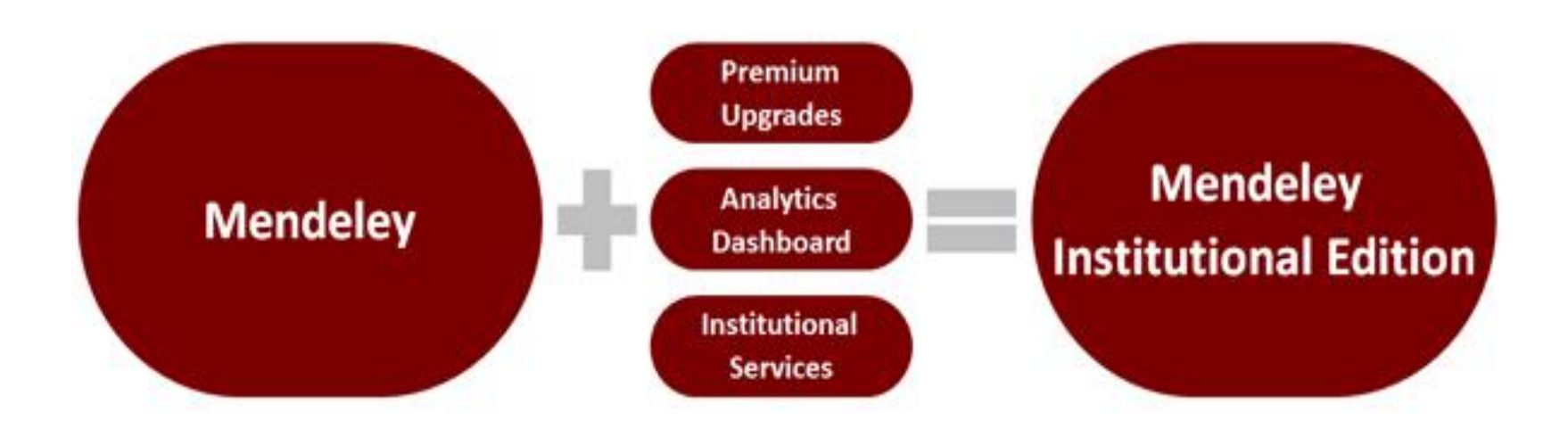

Algunas características de la cuenta institucional:

- Analíticas de datos sobre las lecturas de las publicaciones por instituciones
- Ver que artículos han sido más compartidos en relación a las estadísticas de uso.
- Medidas de impacto de las publicaciones en las instituciones
- Comparaciones del impacto de las publicaciones entre instituciones
- Perfiles institucionales en Mendeley
- Actividades grupales entre los miembros institucionales
- Enlace al OpenURL resolvers

#### Comparación de beneficios en la cuenta "Premium".

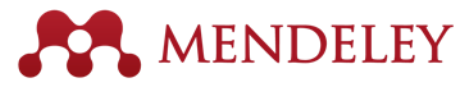

| Item                                  | Basic Individual Free               | Mendeley Institutional Edition                                                                              |
|---------------------------------------|-------------------------------------|----------------------------------------------------------------------------------------------------|
| Personal library space                | 2 GB                                | 5 GB                                                                                                    |
| Shared library space                  | 100 MB                              | 20 GB                                                                                                    |
| Private group size<br>(collaborators) | 3                                   | Up to 25                                                                                                    |
| # of private groups                   | 1                                   | Unlimited                                                                                                   |
| Mendeley Suggest Tool                 | Yes                                 | Yes                                                                                                    |
| Institutional Home Page               | No                                  | Yes                                                                                                    |
| Analytics Dashboard                   | No                                  | Yes                                                                                                    |
| Customer Support Services             | Via on-line only                    | <ul><li>Elsevier OSCS</li><li>Priority on-line support</li></ul>                                            |
| Training                              | Via on-line resource center<br>only | <ul> <li>One customized train-the-trainer<br/>session</li> <li>Access to on-line resource center</li> </ul> |

## Comparación con otros gestores bibliográficos

| Compare Products                                               | MENDELEY      | <b>EndNot</b> e | RefWorks | zotero | Papers |
|----------------------------------------------------------------|---------------|-----------------|----------|--------|--------|
| Basic software package (includes all features listed below)    | Free          | \$250           | \$100    | Free   | \$79   |
| Free web storage space (online backup of your papers)          | 2GB           | 1GB             | NA       | 300MB  | NA     |
| Reference/Document Management                                  |               |                 |          |        |        |
| Organization of PDFs and other documents                       | *             | *               | ×        |        | <      |
| Citation Plug-ins for Word                                     | *             | *               | <        | *      |        |
| Citation Plug-ins for LibreOffice                              | *             | *               | ×        | *      |        |
| Annotations/Highlighting in PDFs                               | *             |                 | ×        | ×      |        |
| Cross-platform synching across desktop, web and mobile devices | *             | ×               | ×        | *      | ×      |
| Knowledge Discovery                                            |               |                 |          |        |        |
| Free and open database approaching 100 million documents       |               | ×               | ×        | ×      | ×      |
| Personalized paper recommendations                             | *             | ×               | ×        | ×      | ×      |
| Readership statistics & community tags                         |               | ×               | ×        | ×      | ×      |
| Open Web API                                                   | *             | ×               | ×        |        | ×      |
| Full text search across all your papers                        | *             | *               | ×        | ×      | ×      |
| Search across external databases                               | Almost there! | *               | <        | ×      | *      |

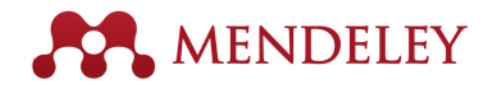

| Compare Products                            | MENDELEY              | EndNote | RefWorks | zotero                | Papers |
|---------------------------------------------|-----------------------|---------|----------|-----------------------|--------|
| Collaboration                               |                       |         |          |                       |        |
| Private groups                              | <ul> <li>*</li> </ul> | <       |          | <ul> <li>*</li> </ul> | ×      |
| Public groups                               | ×                     | ×       | ×        |                       | ×      |
| Social network                              | ×                     | ×       | ×        |                       | . ✓    |
| Collaboration newsfeed                      | ×                     | ×       | ×        |                       | ×      |
| General Technology                          |                       |         |          |                       |        |
| Web app                                     | ×                     |         |          |                       | ×      |
| Desktop app                                 | ×                     |         | ×        |                       | <      |
| Compatibility with all modern web browsers  | ×                     | ×       | . ✓      | ×                     | . ✓    |
| Compatibility with Mac/Win/Linux            | ×                     | ×       | ×        |                       | ×      |
| i                                           | Free                  | Free    | ×        | ×                     | Paid   |
| Android                                     | Free                  | ×       | ×        | ×                     | ×      |
| Product feedback forum                      | ×                     | <       | ×        | <                     |        |
| Library systems integration/EZProxy Support | Almost there!         | ×       | ×        | *                     | *      |

### Estructura Mendeley Desktop **R** MENDELEY

| 🚾 Mendeley Desktop                                 |                                                                                                    |                       | - U ,                                                                                                    |
|----------------------------------------------------|----------------------------------------------------------------------------------------------------|-----------------------|----------------------------------------------------------------------------------------------------|
| File Edit View Tools Help                          |                                                                                                    |                       |                                                                                                    |
|                                                    |                                                                                                    | (                     | Q - Search                                                                                                    |
| Add Files Folders Related Sha                      | e Sync                                                                                                    |                       | Search                                                                                                    |
| Mendeley                                           | Deen Access Edit Settings                                                                                                    |                       |                                                                                                    |
| Literature Search Mendeley Suggest My Library      | Image: State of the state of the state | ()<br>Thu Oct 22 2015 | Details Notes Contents Type: Journal Article                                                                                                    |
| All Documents     Eccently Added                   | Alperin, J. P., & Fischman, G. (2015). Hecho en Latinoamérica. Acceso abierto, revistas académicas e innovaciones regionales. CLACSO. Retrieved from http://biblioteca.dacso.edu.ar/dacso/se/20150722110704/HechoEnLatinoamerica.pdf                                                                                                    | Sat Sep 12 2015       | Revistas de Acceso Abierto y<br>opiniones de los evaluadores                                                                                                    |
| 📗 Recently Read 🜟 Favorites                        | Alperin, J. P., Packer, A. L., Becerril Garcia, A., Babini, D., Archuby, G., Carrizo, V Spano, D. (2014). Indicadores de acceso abierto y comunicaciones académicas en América Latina. Retrieved from http://eprints.rclis.org/25121/                                                                                                    | Thu Oct 22 2015       | de carrera docente<br>investigador en Argentina, Br                                                                                                    |
| Reeds Review           My Publications             | Antelman, K. (2004). Do Open-Access Articles Have a Greater Research Impact? College & Research Libraries, 65(5), 372–382. http://doi.org/10.5860/crl.65.5.372                                                                                                    | Mon Apr 20 2015       | Authors: P. Bongiovani, N. Gómez, N.<br>Moscoloni                                                                                                    |
| 回 Unsorted 🕕 Academic Libraries                    | Bash, E. (2015). No Title No Title. PhD Proposal (Vol. 1). http://doi.org/10.1017/CB09781107415324.004                                                                                                    | 3w ago                | View research catalog entry for this paper                                                                                                    |
| Classes Collection management                      | Bongiovani, P. C., Gómez, N. D., & Moscoloni, N. (2014). Revistas de Acceso Abierto y opiniones de los evaluadores de carrera docente investigador en Argentina, Brasil y México, 1–9. Retrieved from http://library.ifla.org/1021/1/099-<br>bongiovani-es.pdf                                                                                                    | Wed Apr 22 2015       | Year: 2014                                                                                                    |
| 🐌 Ensayo<br>🐌 Enseñanza BAE                        | Group, I. (2016). Open Science, Open Data, Open Access David Ball Consulting - open_access_white_paper_final.pdf. Retrieved from http://www.clip.org.uk/sites/default/files/documents/open_access_white_paper_final.pdf                                                                                                    | 3w ago                | Volume:<br>Issue:                                                                                                    |
| Information literacy Investigación por Internet    | Miguel, S. (2011). Revistas y producción científica de América Latina y el Caribe: su visibilidad en SciELO, RedALyC y SCOPUS. Revista Interamericana de Bibliotecologia, 34(2), 187-199.                                                                                                    | Wed Apr 22 2015       | Pages: 1-9 Abstract:                                                                                                    |
| Den Access                                         | Pereira, M., César, F., & Leite, L. (2016). Open access in the world and Latin America: A review since the Budapest Open Access Initiative. Transinformação, 28(1), 33-45. http://doi.org/http://doi.org/http://doi.org/10.1590/2318-08892016002800003                                                                                                    | 3w ago                | El proyecto "Acceso Abierto y Evaluación<br>Académica. Conocimientos y opiniones de los<br>evaluadores de carrera docente investigador                                                      |
| Open data     Filter by Author Keywords            | Sahu, D. K. (2005). Open Access: Why India Should Brace it? Indian Science Congress.                                                                                                    | Wed Apr 22 2015       | respecto de las publicaciones de Acceso Abierto"<br>investigó los conocimientos, opiniones y<br>actitudes respecto a la publicación en revistas                                             |
| All<br>Acceso abierto                              | Suber, P. (2004). A very brief introduction to open access. <i>Retrieved October, 10,</i> 2008. Retrieved from http://www.livingreviews.org/open-access.html                                                                                                    | Mon Apr 20 2015       | de Acceso Abierto (AA) de investigadores<br>miembros de comités evaluadores de carrera<br>científico-académica de sus pares en el área                                                      |
| CLACSO<br>Comunicaciones académicas                | suber, P. (2015). Acceso Abierto.                                                                                                    | Thu Oct 22 2015       | temática de Ciencias Sociales en Argentina,<br>Brasil y Μéxico. γ \η γ \η Para alcanzar los<br>objetivos propuestos se aplicó una encuesta<br>palina direida a una sunata da invoctinadorec |
| ide<br>Indicadores acceso abierto<br>latin america |                                                                                                    |                       | evaluadores en Ciencias Sociales miembros de<br>comités evaluadores del Programa de Incentivos<br>a Docentes Investigadores de las Universidad                                              |
| online databases<br>open access<br>periodicals     |                                                                                                    |                       | Tags:                                                                                                    |
| PKP<br>Redalyc<br>Repositorios digitales<br>SciELO |                                                                                                    |                       | Author Keywords:                                                                                                    |
| scientific information                             |                                                                                                    |                       | URL:                                                                                                    |
|                                                    |                                                                                                    |                       | Catalog IDs<br>ArXiv ID: 2<br>DOI: 15<br>PMID: 2                                                                                                    |
|                                                    |                                                                                                    |                       |                                                                                                    |

T

## Estructura de Mendeley Desktop...

- Permite importar datos y PDF en nuestra computadora de forma automática.
- Almacena la información bibliográfica de los documentos. Se recomienda revisar los metadatos cuando se importa un documento.
- Permite leer los PDF, marcarlos a color y hacer anotaciones en My Library.
- Tiene carpetas para organizar (desagregar) los documentos de My Library.
- Tiene el siguiente Menú:
  - (*File*) sirve para añadir referencias bibliográficas y archivos de texto, importar datos, importar PDF y crear o borrar carpetas
  - (*Edit*) sirve para buscar información en los documentos de *My Library*, editar texto de la referencia, copiar y pegar citas.
  - (*View*) permite ver las referencias según diferentes estilos de citas o ver los datos en forma de tabla
  - (Tools) sirve para instalar plugins y revisar duplicados
- Se utiliza para importar y exportar archivos bibliográficos en formato *RIS, BibTex,* y otros.
- Es **importante sincronizar Mendeley** *Desktop* en todo momento para que los documentos y referencias sean las mismas en todos los ambientes.

## Otra forma de guardar los documentos: Drag & Drop

r

.88.

S

PB

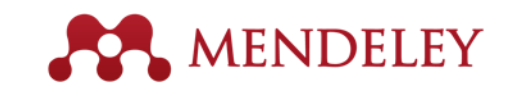

17 12:52 PM

🖮 🔺 🐯 🖿 口

| $\mathcal{D}$                  | Desktop S             | Action Evaluation (COEMISSION PLANTIAL<br>Mendeley Desktop<br>File Edit View Tools Help                       | A                         | 1   | -        | -                  |                  | cribierte PPT - Mendele                                               | v Mendelev M                       | iendelev                | Mendelev | mendelev |               |     |
|--------------------------------|-----------------------|----------------------------------------------------------------------------------------------------|---------------------------|-----|----------|--------------------|------------------|-----------------------------------------------------------------------|------------------------------------|-------------------------|----------|----------|---------------|-----|
|                                | $\langle \bigcirc$    |                                                                                                    |                           | C   |          |                    |                  |                                                                       |                                    |                         | Q        | • Search |               |     |
| er Network                     | Inf                   | Add Files Folders Related Share                                                                               | S                         | ync |          |                    |                  |                                                                       |                                    |                         |          |          | Search        |     |
| Recordi                        | de                    | Literature Search     Mendeley Suggest                                                                        |                           | All | Docu     | iments Edit        | Settings         | ]                                                                     |                                    |                         | 1        |          |               |     |
|                                | AV.                   | My Library =                                                                                                  | *                         | •   |          | Authors            | Title            |                                                                       | Year Published In                  | Added *                 | Details  | Notes Co | ontents       |     |
|                                | 4                     | All Documents                                                                                                 | \$                        | •   | -        | Aacso Internati    | Stand            | B Assurance of Learning<br>lards : An Interpretation AAC              | 2013                               | 9/3/15 E                |          |          |               |     |
| EPSON Scar.                    | DF                    | Recently Added     Recently Read                                                                              | ☆                         | •   |          | Alameda Lozad      | El imp<br>pyme   | acto de la mega tienda en las<br>s de Puerto Rico: El Caso de W       | 2004                               | 9/13/15                 |          |          |               |     |
|                                |                       | Favorites                                                                                                    | ☆                         | ٠   | •        | Almquist, A. J. (  | The ir<br>Imple  | novative academic library:<br>menting a marketing orientatio          | 2014 Journal of<br>Library Inno    | 4/8/15                  |          |          |               |     |
| 2                              |                       | A My Publications                                                                                             | 1                         | *   | -        | Asher, A.D., Duk.  | Paths<br>Searc   | of Discovery : Comparing the<br>h Effectiveness of EBSCO Disc         | 2013 College &<br>Research Li      | 3/18/14                 |          |          |               |     |
| Bae<br>Compartitio p           | Metricas<br>effiles a | Unsorted     Assurance of learning                                                                            | $\widetilde{\omega}$      | •   |          | Association of C.  | Chara<br>illustr | acteristics of programs of IL that<br>ate best practices: A guideline | 2012 American<br>Library Ass       | 6/22/15                 |          |          |               |     |
|                                |                       | avaluo CI                                                                                                    | 4                         | •   | -        | Association of C.  | Fram<br>for Hi   | ework for Information Literacy<br>gher Education - Draft              | 2015                               | 11/2 <mark>4/</mark> 15 |          |          |               |     |
|                                |                       | CI curriculo                                                                                                  | 1                         | •   |          | Australian Natio   | Mana             | ging Digital Research Data                                            | 2014 Information<br>Literacy Pro   | 11/4/14                 | -        |          |               |     |
| Epson<br>WF-364 <mark>0</mark> |                       | All Aacsb International Accreditation Coordinatin                                                             | ☆                         |     |          | Balanko Dickson    | Form             | ato plan de negocios                                                  | 2007 Cómo<br>preparar u            | 6/5/13                  |          | No doc   | uments select | ted |
|                                |                       | Abbott, Andrew<br>Alameda Lozada, J.I., University of Puerto Rico                                             | ☆                         | •   |          | Bishop, J.         | Is a s<br>BLS C  | kills shortage Coming? review of<br>ocupational Projections           | 1992 Center for<br>Advanced H      | 9/15/14                 |          |          |               |     |
|                                | 113                   | Almquist, A. J. (Northern Kentucky University)<br>Arp, Lori<br>Asher, A.D., Duke, L.M. and Wilson, S. (Indian | $\overrightarrow{\Sigma}$ | •   |          | Bowles-terry, M    | "Writi<br>Revis  | ng Information Literacy"<br>ited: Application of Theory to P          | Reference &<br>User Servic         | 7/3/15                  |          |          |               |     |
| 2 7-ZipPonem                   |                       | Association of Colleges and Research Libraries<br>Australian National University (Libraries)                  | ŵ                         | •   | <b>P</b> | Brown, Cecelia     | . Infor          | nation Literacy of Physical<br>ce Graduate Students in the In         | 1999 College and<br>Research Li    | 2/24/14                 |          |          |               |     |
|                                | 111                   | Ayllón, Juan Manuel<br>Balanko Dickson, Greg (Universidad Autónoma<br>Biebon                                  | $\widetilde{\mathcal{M}}$ | ٠   |          | Bruce, Christine . | Work<br>litera   | place experiences of information<br>cy.                               | 1999 International<br>Journal of I | 12/11/13                |          |          |               |     |
| 1                              |                       | Bowles-terry, Melissa (University of Wyoming)                                                                 | ŵ                         | •   | •        | Bundy, Alan        | Austr<br>Infor   | alian and New Zealand<br>nation Literacy Framework: Pri               | 2004                               | 10/20/14                |          |          |               |     |
| 1                              | 4.8.91                | Brock, David M.<br>Brown, Cecelia M (University of Oklahoma)                                                  | $\widetilde{\Sigma}$      | •   |          | Cádiz Oacsio, Lo.  | Panor<br>comp    | ama actual del desarrollo de las<br>etencias de información en la U   | 2011 Simbiosis                     | 7/1/15                  |          |          |               |     |
|                                |                       | Bruce, Christine Susan (University of Technolo                                                                |                           | -   | and to   | Cádiz Ocasio, Lo   | Pano             | ama actual del desarr <mark>ollo de las</mark>                        | 2011 Artículos                     | 7/13/15 *               |          |          |               |     |

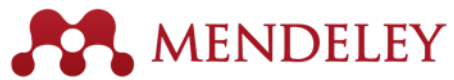

#### Organizar y guardar referencias y documentos EJERCICIO (20 min.) Instrucciones:

- Crear una carpeta (folder)
- Añadir al menos 3 referencias y documentos
  - Directamente desde archivos PDF utilizando la función, add files
  - Drag & Drop de un pdf en su desktop
  - Cambiar la visualización de las referencias en *My Library* al manual de estilo deseado

### Herramienta "web importer"

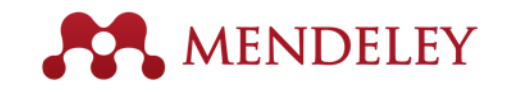

- Mendeley permite importar referencias y artículos mientras se busca en línea desde diferentes lugares de la web.
- Paso 1: Instalar la función *"web importer"* en Mendeley
   Desktop
  - En el menú principal buscar TOOLS y seleccionar
     *"install web importer"*
- Paso 2: Se abrirá una página de internet desde dónde podemos arrastrar el botón, SAVE TO MENDELEY a la barra de herramientas de nuestro navegador.

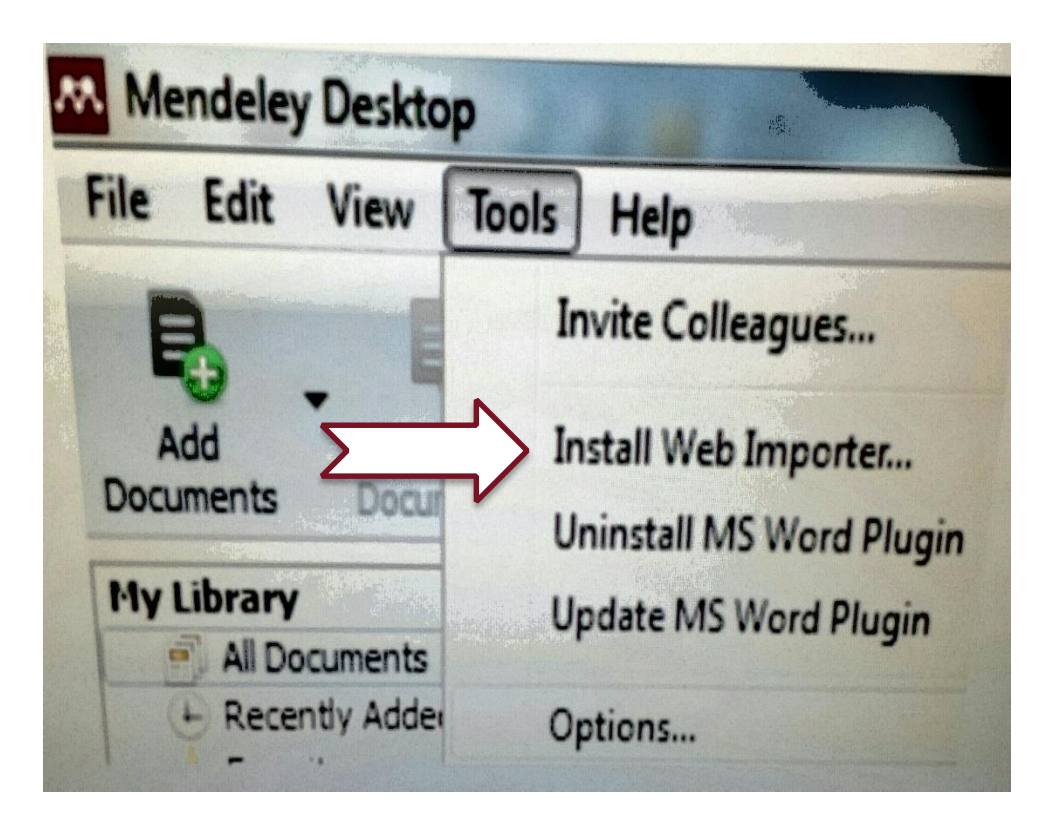

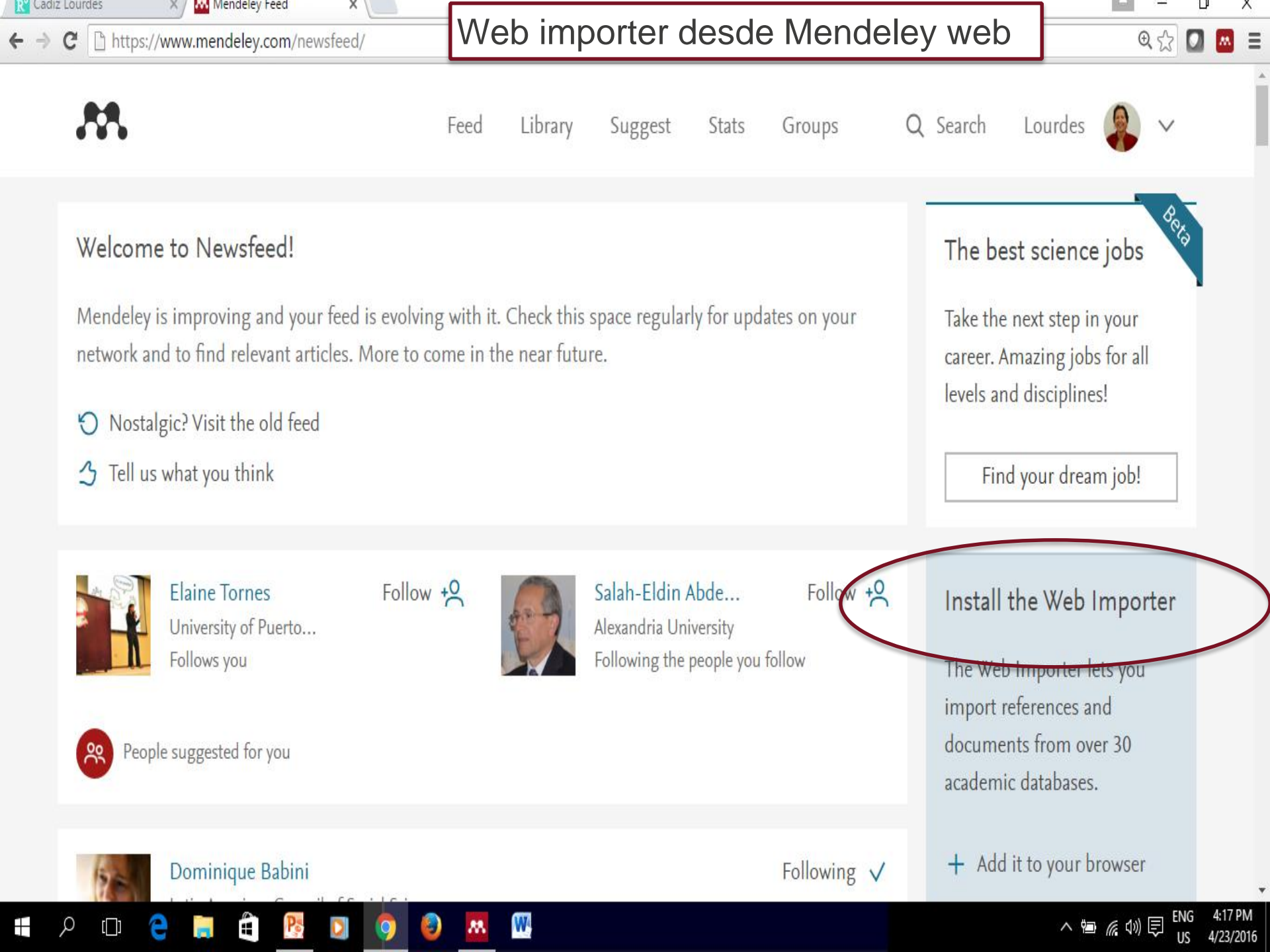

#### EJERCICIO PRÁCTICO PARA APLICAR EL **MENDELEY** WEB IMPORTER (10 minutos)

- INTRUCCIONES:
  - Acceda al portal del Sistema de Bibliotecas, biblioteca.uprrp.edu
  - En el enlace bases de datos suscritas, seleccione la letra S y localice la base de datos multidisciplinaria Science Direct.
  - Limite la búsqueda a revistas (JOURNALS) y limite el área temática a buscar (VER LADO IZQUIERDO).
  - Está preparado para iniciar su búsqueda...
  - Seleccione el enlace de un artículo para trabajar con el web importer...

### Importando resultados desde Science Direct. Demostración

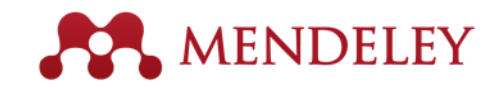

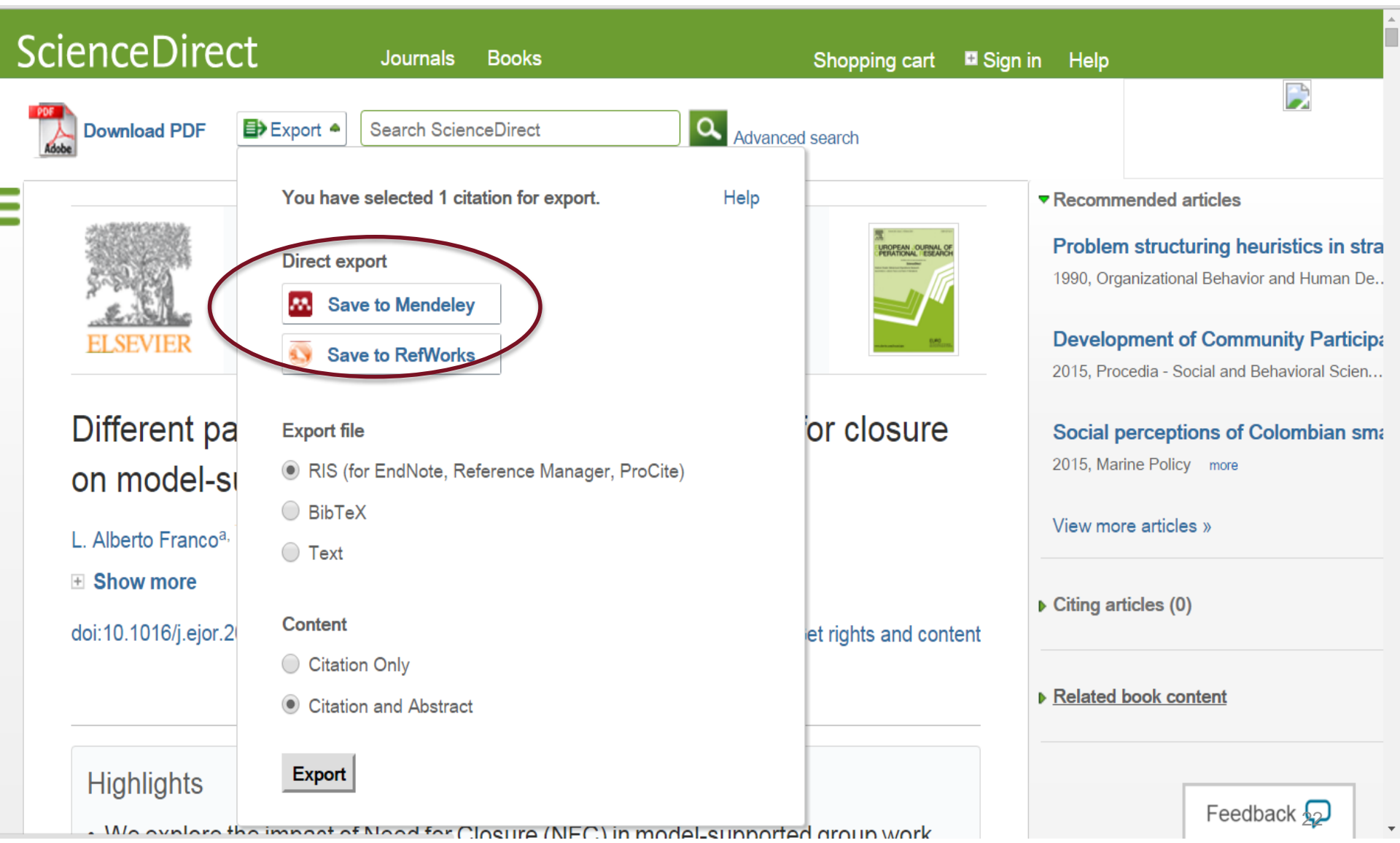

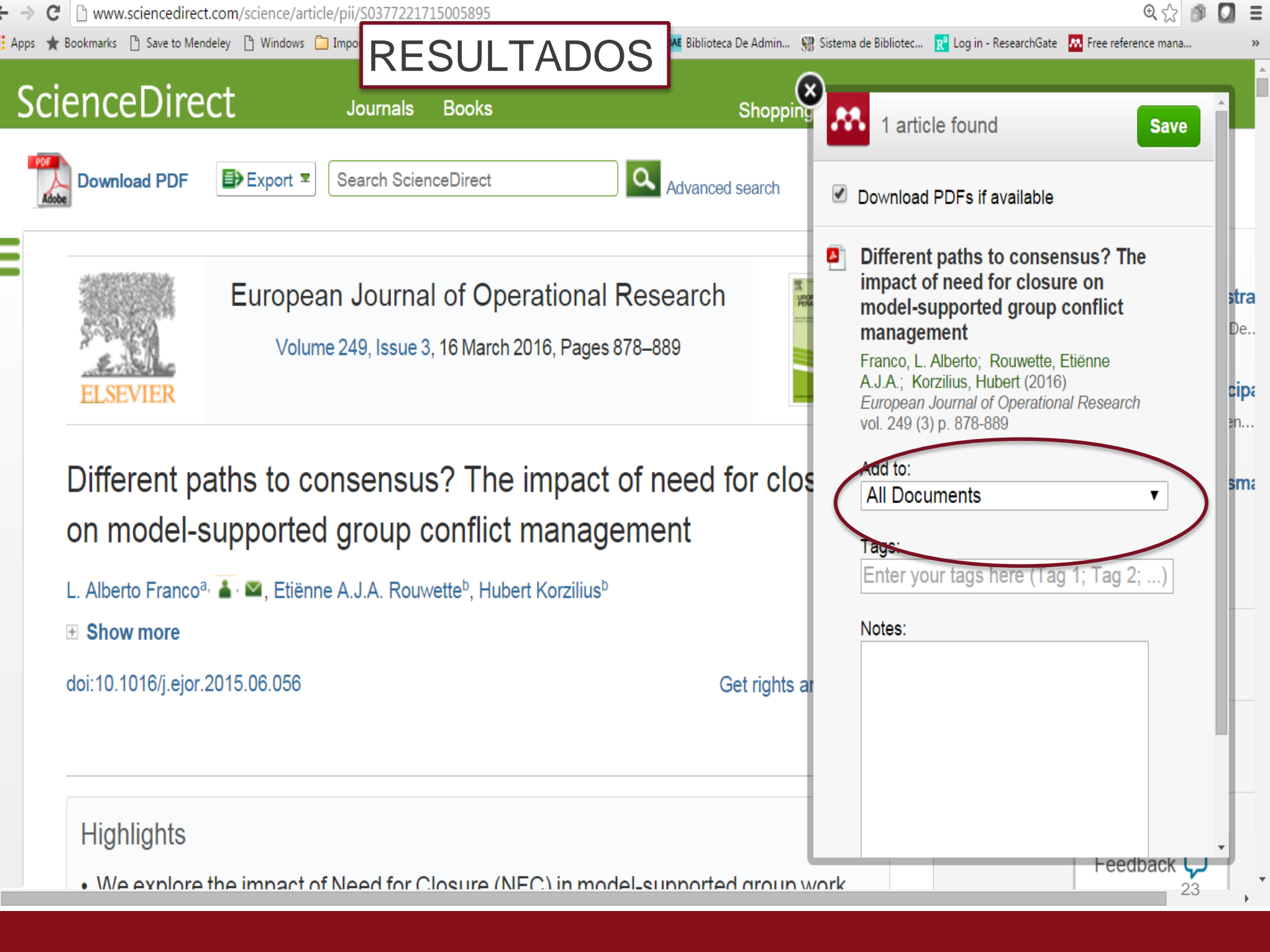

### Búsqueda en Google Scholar y uso Mendeley de Web Importer

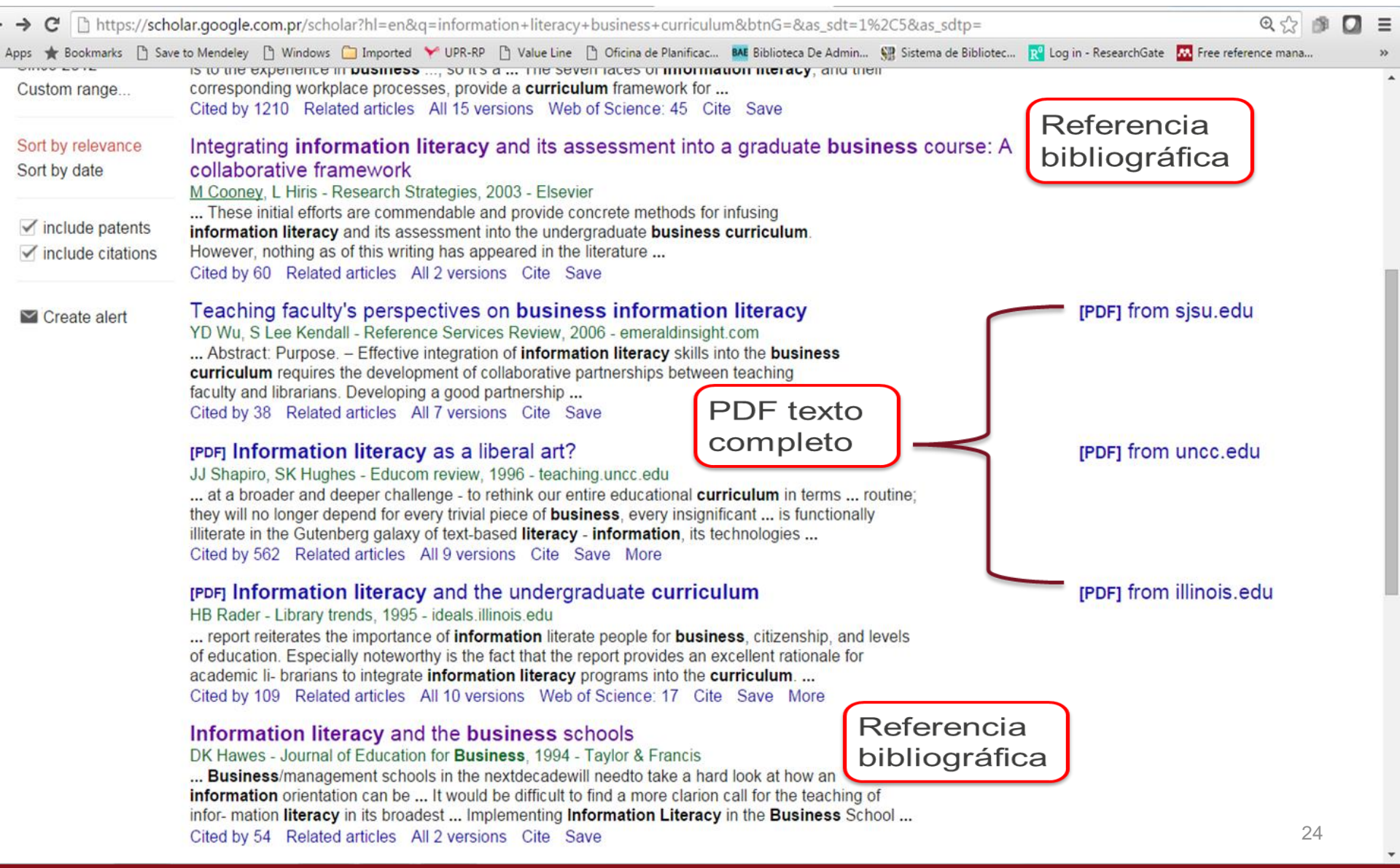

| → C 💾 https://scł                                                  | holar.google.com.pr/scholar?hl=en&as_sdt=0,5&q=information+literacy+assessment                                                                                                    | € 😭 🖸 📥                                                                                                    |
|--------------------------------------------------------------------|----------------------------------------------------------------------------------------------------|----------------------------------------------------------------------------------------------------|
| Web Images M                                                       | lore                                                                                                    | lourdes.cadiz1@upr.edu                                                                                                    |
| Google                                                             | information literacy assessment                                                                                                    | Web Library X                                                                                                    |
| Scholar                                                            | About 1,670,000 results (0.07 sec)                                                                                                    | All avaluo CI × Save (2)     Download PDFs if available                                                                                  |
| Articles<br>Case law<br>My library                                 | <b>[DOC] Classroom assessment: Concepts and applications</b><br>PW Airasian, MK Russell - 2001 - connect.ala.org<br>The use of rubrics is gaining prominence as an <b>assessment</b> tool in library instruction as<br>evidenced by the development of project RAILS (Rubric <b>Assessment</b> for <b>Information Literacy</b><br>Skills) (http://railsontrack.info/) and the following recent articles:<br>Cited by 1184 Related articles All 5 versions Cite Save More                                                                                          | <ul> <li>Information literacy assessment</li> <li>Warmkessel M</li> <li>Public Services Quarterly, 2007</li> <li>Attached pdf</li> </ul> |
| Any time<br>Since 2016<br>Since 2015<br>Since 2012<br>Custom range | [PDF] Information literacy assessment<br>MM Warmkessel - Public Services Quarterly, 2007 - Taylor & Francis<br>Marjorie M. Warmkessel is Coordinator of Public Services, Millersville University of Pennsylvania<br>(E-mail: marjorie.warmkessel@millersville.edu). [Haworth indexing entry note]: "Information Literacy<br>Assessment." Warmkessel, Marjorie M. Published in Public Services Quarterly (The<br>Cited by 5 Related articles All 2 versions Cite Save                                                                                              | Information Literacy Assessment<br>O'Connor L, Sheret L, Steele J, et. al.<br>Reference & User Services, 2013                            |
| Sort by relevance<br>Sort by date                                  | [HTML] Information Literacy Assessment<br><u>L O'Connor</u> , <u>L Sheret</u> , JA Steele - Reference & User Services, 2013 - journals.ala.org<br>OBJECTIVES Because the college had established IL as an essential general education<br>requirement to ensure that students were achieving a proficient level of IL skills, the                                                                                                    | Dangers and opportunities: a conceptual map of information literacy assessment                                                           |
| <ul> <li>✓ include patents</li> <li>✓ include citations</li> </ul> | Communications and Theater program (COTH) committed itself to embedding library<br>Cited by 2 Related articles All 4 versions Cite Save More                                                                                                    | approaches<br>Oakleaf M<br>portal: Libraries and the Academy, 2008                                                                       |
| ✓ Create alert                                                     | Dangers and opportunities: a conceptual map of information literacy assessment approaches <u>M Oakleaf</u> - portal: Libraries and the Academy, 2008 - muse.jhu.edu         Abstract: The culture of assessment in higher education requires academic librarians to demonstrate the impact of information literacy instruction on student learning. As a result, many librarians seek to gain knowledge about the information literacy assessment         Cited by 109       Related articles       All 8 versions       Web of Science: 28       Cite       Save | <ul> <li>Attached pdf</li> <li>Details &gt;</li> <li>Information literacy assessment Where do we start?</li> <li>Walsh A</li> </ul>      |

Edit View Tools Help

0 2 ] -d Files

Related Share Sync Folders

Q - Search...

Lourdes 🤱

| Mendeley Suggest                                             |   | 1       | ava | luo ( | α (           | Edit Settings                                                                                                    |                  |         |      |            |               |  |
|--------------------------------------------------------------|---|---------|-----|-------|---------------|----------------------------------------------------------------------------------------------------|------------------|---------|------|------------|---------------|--|
| / Library                                                    |   | ×       | •   | ١     | Librar        | γ                                                                                                    | Θ                | Details | Note | s Contents |               |  |
| All Documents                                                |   |         |     |       | Badia,        | G. (2013). Faculty knowledge of information literacy standards has an impact in the classroom. Evidence Based                                                                                                    | Tue Jun 14 2016  |         |      |            |               |  |
| Recently Added                                               | = | W       | •   | -     | LI            | orary and Information Practice. http://doi.org/10.1016/j.acalib.2012.06.001                                                                                                    |                  |         |      |            |               |  |
| Recently Read                                                |   |         |     | •     | Mullins       | , K. (n.d.). A Great IDEA for Integrating Information Literacy in Online Academic Courses Assess Form (Case                                                                                                    | Tue Sep 29 2015  |         |      |            |               |  |
| 🚖 Favorites                                                  |   | W       | •   |       | 5             | uuy).                                                                                                    |                  |         |      |            |               |  |
| Pieds Review                                                 |   | Д,      |     |       | Mullins       | , Kimberly, L. I. U. (2015). A great IDEA for integrating information literacy in online academic courses interview                                                                                                    | Tue Sep 29 2015  |         |      |            |               |  |
| My Publications                                              |   | М       |     |       |               |                                                                                                    |                  |         |      |            |               |  |
| 🔄 Unsorted                                                   |   | Д.      | •   |       | Mullins<br>(C | , Kimberly, L. I. U. (2015). A great IDEA for integrating information literacy in online academic courses embed form<br>ase Study).                                                                                              | Tue Sep 29 2015  |         |      |            |               |  |
| D Assurance of learning                                      |   | M       | Ť., |       | (*            |                                                                                                    |                  |         |      |            |               |  |
| 📙 avaluo CI                                                  |   | 4       | •   |       | Mullins<br>(C | , Kimberly, L. I. U. (2015). A great IDEA for integrating information literacy in online academic courses design form<br>ase Study).                                                                                             | Tue Sep 29 2015  |         |      |            |               |  |
| 📙 CI curriculo                                               | J | ~       |     |       |               |                                                                                                    |                  |         |      |            |               |  |
| 📙 CI graduados                                               |   |         |     |       | Oaklea<br>Li  | if, M. (2008). Dangers and opportunities: a conceptual map of information literacy assessment approaches. Portal:<br>braries and the Academy. Retrieved from https://muse.ihu.edu/article/240410/summary                         | 6m ago           |         |      |            |               |  |
| Euromonitor                                                  | ŀ |         |     | -     |               |                                                                                                    |                  |         |      |            |               |  |
| Finanzas ocupaciones                                         |   | 1       | •   |       | Oaklea<br>fr  | if, M. (2010). The value of academic libraries: A comprehensive research review and report. Chicago, IL. Retrieved<br>om http://www.ala.org/acrl/sites/ala.org.acrl/files/content/issues/value/val_report.pdf                    | Wed May 11 2016  |         |      |            |               |  |
| global management                                            | - |         |     | -     | 0.11          |                                                                                                    |                  |         |      |            |               |  |
| r by Author                                                  |   | 4       | •   | •     | Uakiea        | rr, M. (2010). The value of academic libraries: A comprehensive research review and report: biolography. Chicago,<br>. Retrieved from http://www.ala.org/acrl/sites/ala.org.acrl/files/content/issues/value/val_bibliography.pdf | Wed May 11 2016  | Η       |      |            |               |  |
| a by Additions                                               | - |         |     | _     | Cmith         | 1 K. Ciuca I. M. Julica H. Ouvelatta D. & Dologa K. (2012). Information literacy professory. According the                                                                                                    | Tuo Jup 14 2016  |         | 1    | lo docum   | ents selected |  |
| a, Giovanna<br>Ing. Kathleen                                 |   | ${\Im}$ | •   | 4     | ga<br>bt      | pin high school students' readiness for undergraduate academic work. Library and Information Science Research.<br>to://doi.org/10.1016/f.lisr.2012.12.001                                                                        | 10E Juli 14 2010 |         |      |            |               |  |
| n, Lisa M.                                                   |   | Λ.      |     |       | Vilardo       | n Gallego, L. (Universidad de D. (2006). Evaluación del aprendizaje para promover el desarrollo de competencias.                                                                                                    | Wed Sep 11 2013  |         |      |            |               |  |
| n, Heidi<br>ns, Kimberly                                     | 1 | M       | Ť   | -     | L             | Jucau Sigiu XX1, 27, 57-70.                                                                                                    |                  |         |      |            |               |  |
| s, Kimberly, Long Island University                          |   |         |     |       | Warm          | xessel, M. (2007). Information literacy assessment. <i>Public Services Quarterly</i> . Retrieved from                                                                                                    | 6m ago           |         |      |            |               |  |
| eaf, M                                                       | ٦ |         | •   |       |               | μ.//www.canaronime.com/do//pu//10.1000/3253000001_22                                                                                                    |                  |         |      |            |               |  |
| lette, Dana                                                  |   |         |     |       |               |                                                                                                    |                  |         |      |            |               |  |
| n, Jorden K.<br>Lés Callega Laurdes (Universidad de Davista) |   |         |     |       |               |                                                                                                    |                  |         |      |            |               |  |
| nkessel, MM                                                  |   |         |     |       |               |                                                                                                    |                  |         |      |            |               |  |
|                                                              |   |         |     |       |               |                                                                                                    |                  |         |      |            |               |  |
|                                                              |   |         |     |       |               |                                                                                                    |                  |         |      |            |               |  |
|                                                              |   |         |     |       |               |                                                                                                    |                  |         |      |            |               |  |
|                                                              |   |         |     |       |               |                                                                                                    |                  |         |      |            |               |  |
|                                                              |   |         |     |       |               |                                                                                                    |                  |         |      |            |               |  |
|                                                              |   |         |     |       |               |                                                                                                    |                  |         |      |            |               |  |
|                                                              |   |         |     |       |               |                                                                                                    |                  |         |      |            |               |  |

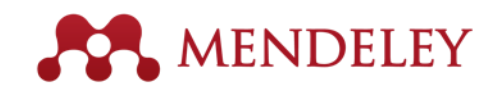

### Ejercicio en las búsquedas de Google Scholar

Importar un articulo de Google Scholar.
 (10 minutos)

## Estructura Mendeley Web MENDELEY

| MENDELEY                                                |   |          | 🕂 Add 🔽 🔍 🔍 Search                                                                                                    |            | # <b>[</b>                | -       |
|---------------------------------------------------------|---|----------|----------------------------------------------------------------------------------------------------|------------|---------------------------|---------|
| Y LIBRARY -                                             |   | Add to   | Delete                                                                                                    | ţ≣         | Added (new                | /est) 🔻 |
| All Documents                                           | * |          | Research Information Literacy: Addressing Original Researchers' Needs<br>Exner N in Journal of Academic Librarianship (2014)                            |            | 22 Feb                    | Â       |
| <ul><li>★ Favorites</li><li>★ My Publications</li></ul> | * |          | Integrating information literacy into academic curricula: A professional development p<br>Moselen C, Wang L in Journal of Academic Librarianship (2014) | )r         | 22 Feb                    |         |
| Recently Read  LDERS                                    | * | <u>Þ</u> | The counting house , measuring those who count : Presence of Bibliometrics , Scient<br>Martín-Martín A, Orduna-Malea E, Ayllón J, et. al. (2016)        | to         | 20 Feb                    |         |
| + Create Folder                                         | * | <u>k</u> | Evaluación de competencias y módulos en un currículo innovador<br>Fallas J, Guzmán Aguilar A, Murillo Sancho G, et. al. in Perfiles Educativos (2014)   |            | 18 Feb                    |         |
| Assurance of learning                                   | * |          | Notas revisión literatura 2016<br>Cadiz, Lourdes U (2016)                                                                                               |            | 17 Feb                    |         |
| CI curriculo                                            | * | <u>N</u> | Integration of Information Literacy (IL) skills into the core business curriculum at the U<br>Rodríguez K, Cádiz L, Penkova S, et. al.                  | J          | 13 Feb                    |         |
| contabilidad histori                                    | * |          | La contabilidad financiera: Su origen, su desarrollo y su impacto en la sociedad<br>Roque Delgado A (1976)                                              |            | 13 Feb                    |         |
| ROUPS >                                                 |   |          | Mendelev altmetrics trends                                                                                                    |            |                           | •       |
| RASH >                                                  |   |          | 1 to                                                                                                    | 5 <b>0</b> | of <b>137</b> 28 <b>《</b> | >       |

## Estructura Mendeley Web

- Feed
  - Es la parte social de Mendeley. Recibimos las notificaciones y los comentarios de la gente que participa en los grupos. Tenemos acceso a los "download y upgrade" de Mendeley para dispositivos móviles.
- Library
  - Es la parte de Mendeley que contiene información y datos sobre artículos, documentos y sitios que se van seleccionando o introduciendo manualmente.
- Suggest
  - Recibir artículos de su línea de investigación
- Statistics
  - Es la parte de Mendeley donde podemos buscar las estadísticas de nuestras publicaciones.
- Groups
  - En esta parte podemos observar los grupos públicos creados y solicitar nuestra participación. Podemos hacer grupos privados para compartir documentos con otras personas.
- Search
  - Nos permite buscar en publicaciones, personas y grupos. Además, tiene la sección Support para referir nuestras dudas y consultar las preguntas más frecuentes.
- Perfil académico Comenzar a crearlo...

### Como instalar Mendeley para Android y iPhone

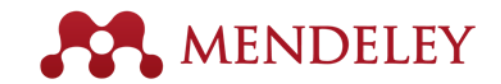

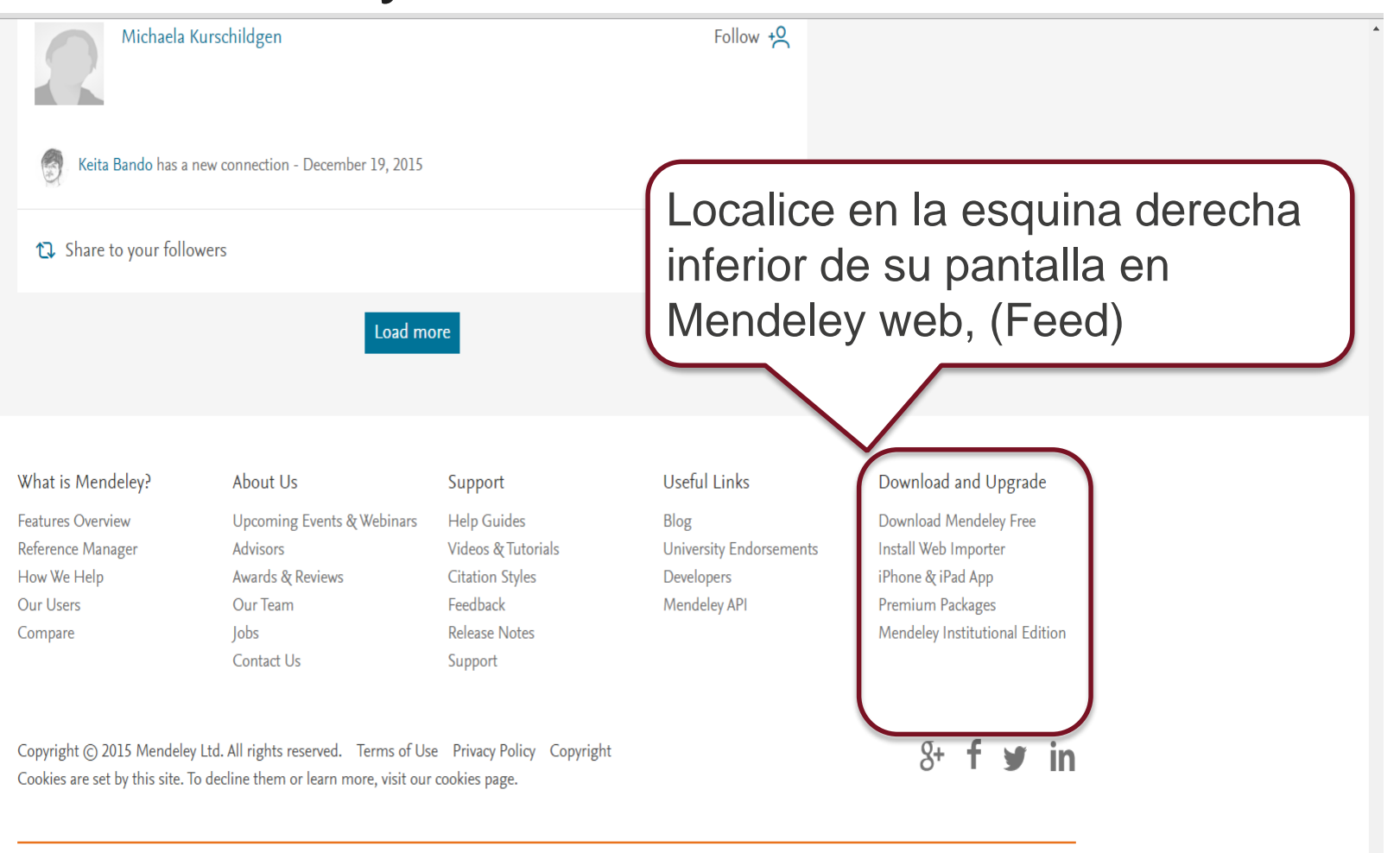

ELSEVIER

Terms and Conditions Privacy policy

Cookies are used by this site. To decline or learn more, visit our Cookies page

**RELX** Group<sup>™</sup>

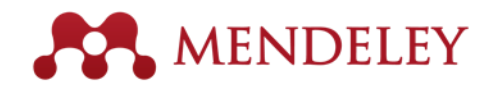

Save time managing PDFs, instantly share thoughts on papers with colleagues and automatically back up and sync your files between different computers.

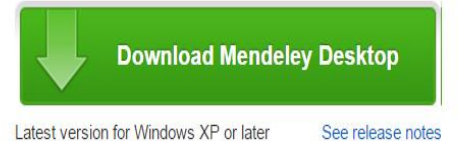

#### Let research fall into place

Automatically collate, organise and manage your PDFs using folders, tags, filters and full text search. More...

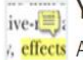

#### Your ideas with your papers

cffccts Add highlights and sticky notes inside your PDF as you read them, and privately
 on ind share them with colleagues. More...

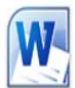

#### Generate citations in seconds

Insert references from your research library and generate bibliographies on the fly.

| What is Mendeley? | About Us                   | Support            | Useful Links            | Download and Upgrade           |
|-------------------|----------------------------|--------------------|-------------------------|--------------------------------|
| Features Overview | Upcoming Events & Webinars | Help Guides        | Blog                    | Download Mendeley Free         |
| Reference Manager | Advisors                   | Videos & Tutorials | Install Web Importer    | Download Mendeley Free         |
| How We Help       | Awards & Reviews           | Citation Styles    | University Endorsements | iPad iPhone                    |
| Our Users         | Our Team                   | Feedback           | Development             | Android                        |
| Compare           | Jobs                       | Release Notes      | Developers              | Premium Packages               |
|                   | Contact Us                 | Support            | Mendeley API            | Mendeley Institutional Edition |

Copyright © 2016 Mendeley Ltd. All rights reserved. Terms of Use Privacy Policy Copyright

Cookies are set by this site. To decline them or learn more, visit our cookies page.

Find us on 😭 💟 🚟

Mendeley Desktop for other systems

Mendeley Desktop for Linux

Opens in the iTunes App Store

Explore new features currently in development and

provide us with feedback: download the current

**Current Development Preview** 

development preview.

Mendeley Desktop for Mac OS X 10.6+

Mendeley for iPhone, iPod Touch and iPad

# Mendeley para Android Mendeley

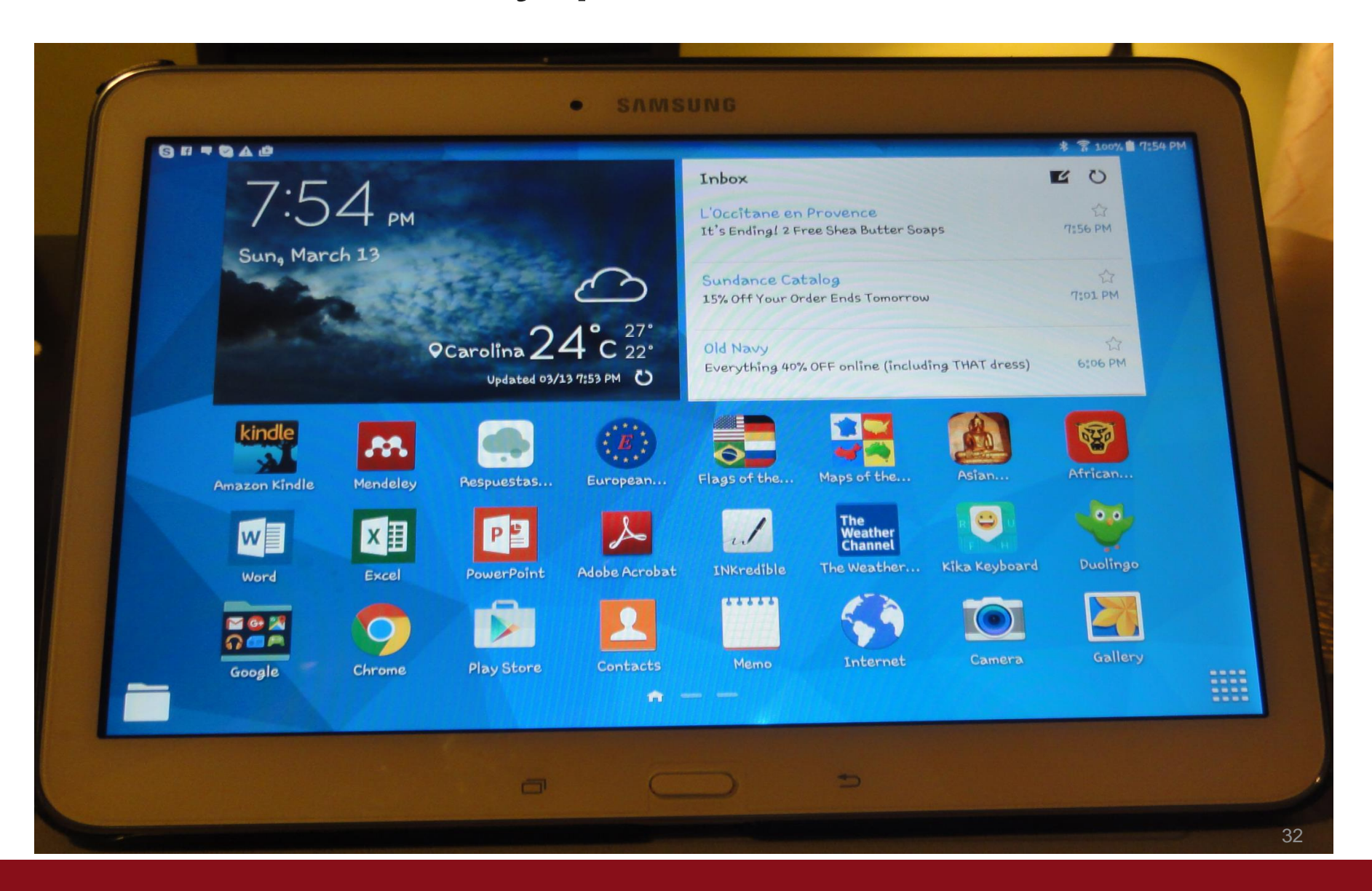

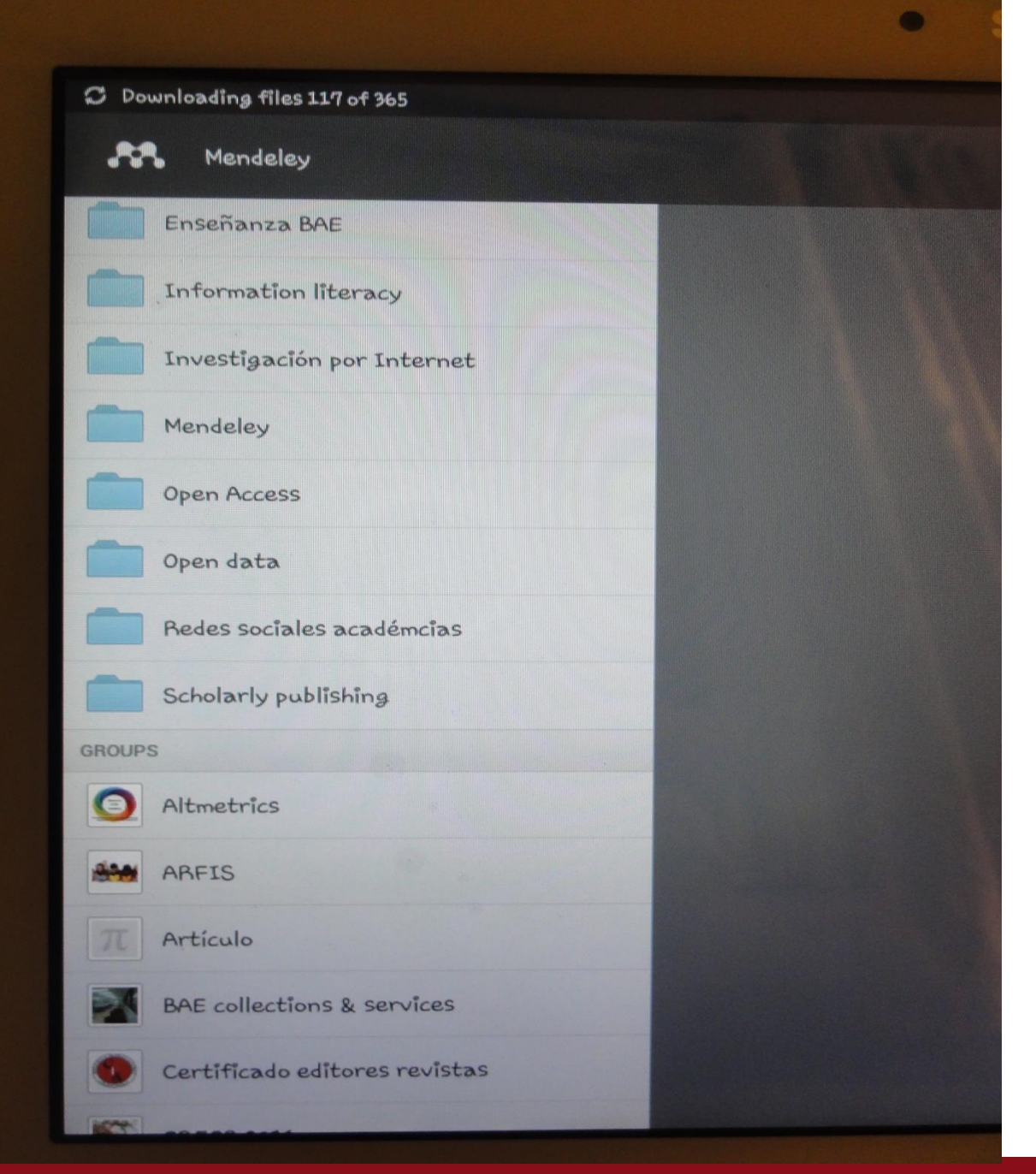

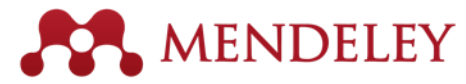

Informe anual del Programa de Competencias de Información de l... Rodriguez K (2011)

Integration of Information Literacy (IL) skills into the core business... Rodriguez, K., Cadiz, L. and Penkova S European Conference on Information...

 $\square$ 

Librarians as teachers : A qualitative inquiry into profession... walter S College & Research Libraries News (2008)

Diez para la Década: Agenda para la Planificación 2006-2016 Universidad de Puerto Rico (2006)

> El estudio de caso Lucca Irizarry, N., Berrios Rivera R Investigación cualitativa: Fundamentos,...

Business schools: a new sense of purpose Hay M Journal of Management Development (2008)

Destroying Good Management Practices Ghoshal S Academy of Management Learning &....

> AACSB INTERNATIONAL BUSINESS ACCREDITATION STANDARDS...

#### D 🖉 Q 🛍 ...

٩

34

MENDELEY

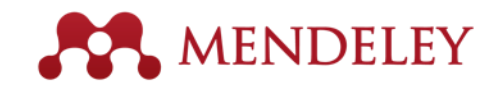

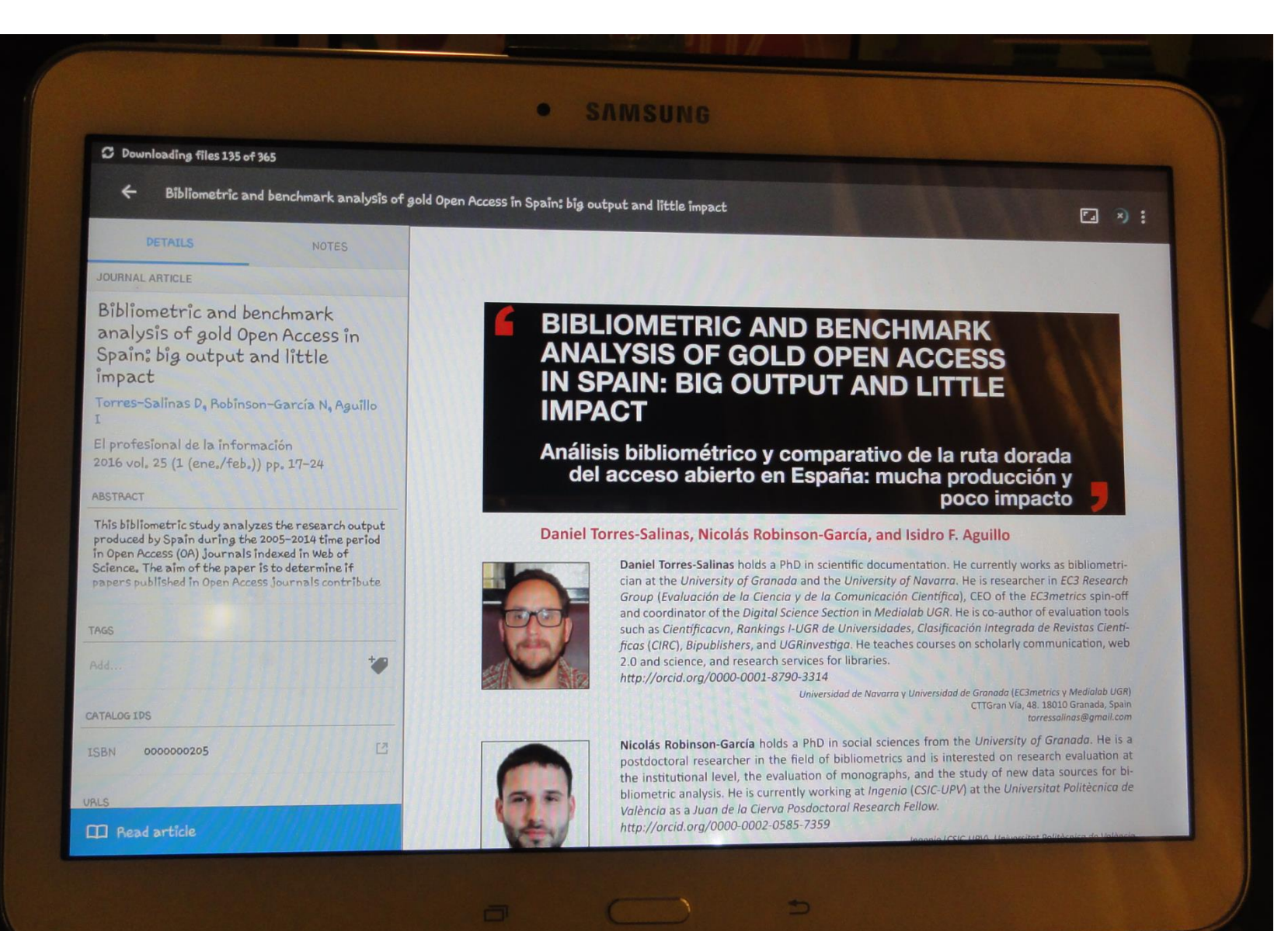

### Mendeley para iPhone

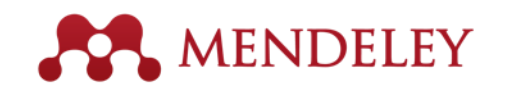

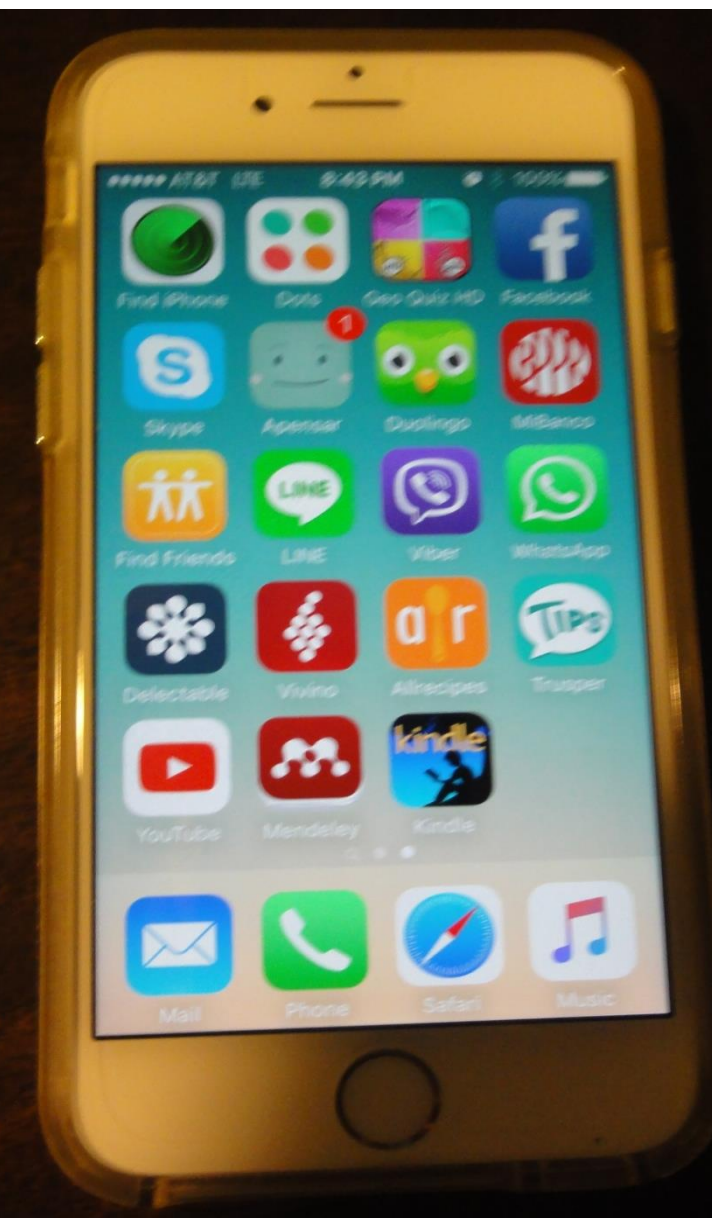

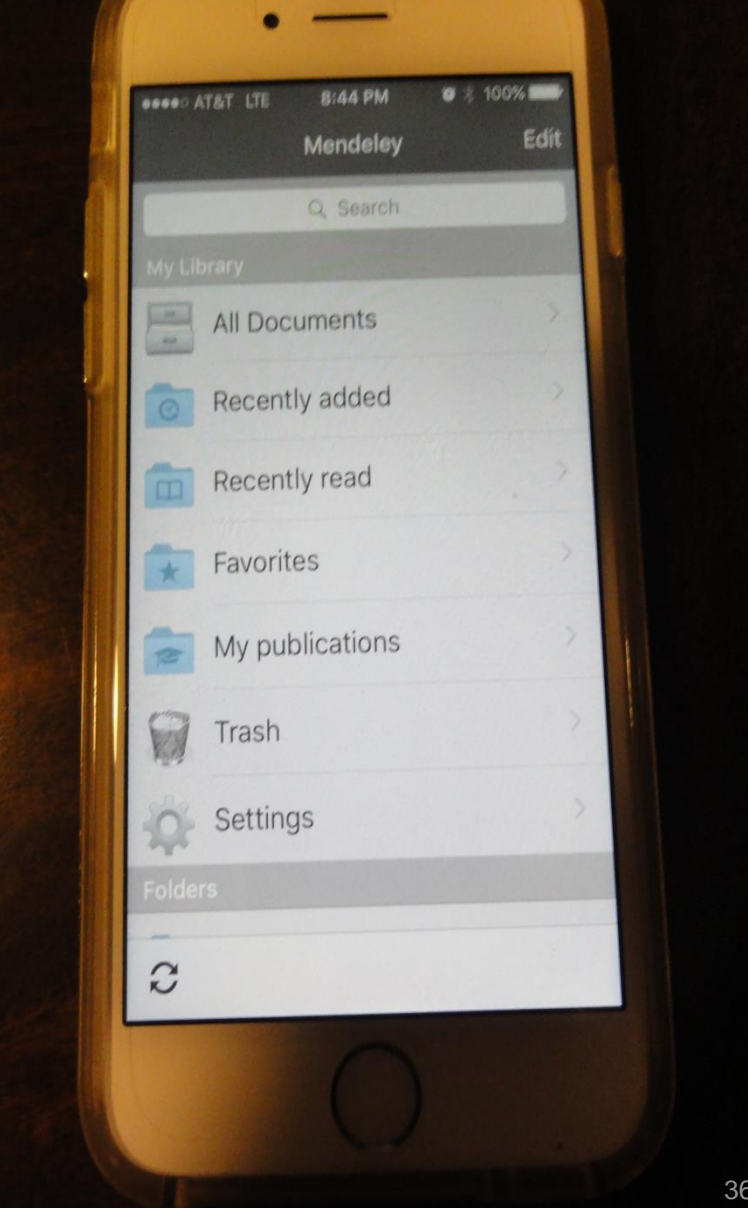

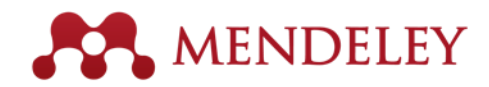

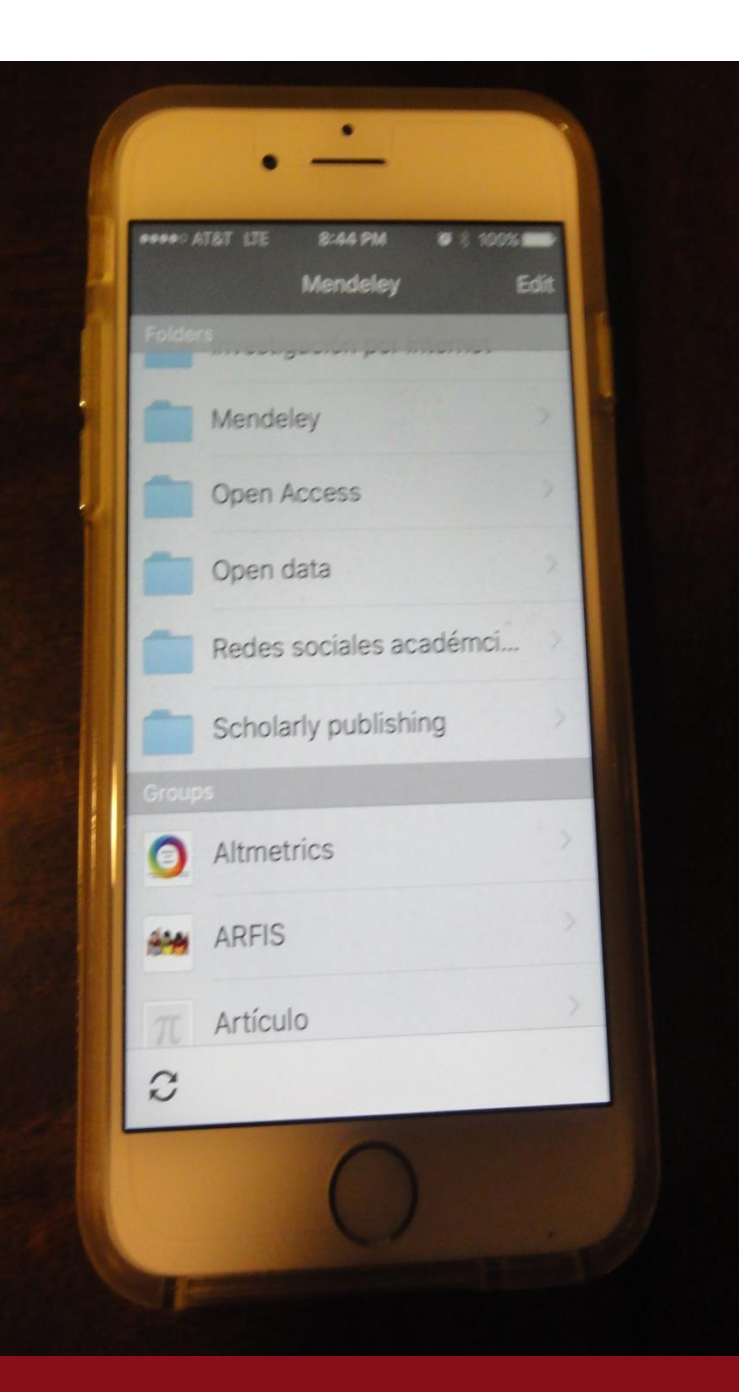

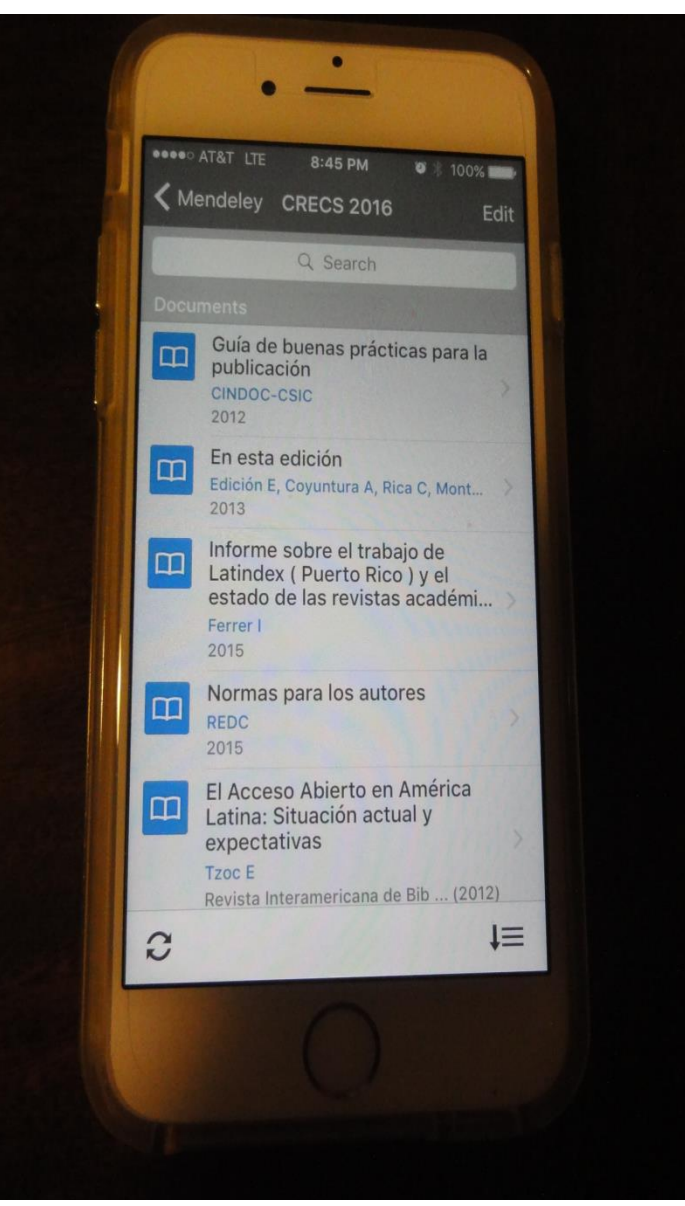

# Asignaciones para el taller 2 de Mendeley

- Continuar organizando su biblioteca personal con referencias y documentos en Mendeley desktop mediante add files y add folders
- Instalar Mendeley para desktop en iPad, Android y/o iPhone.
- Practicar en la base de datos Science Direct la importación de referencias y pdf's.
- Sincronizar con Mendeley desktop en todo momento
- Para el taller 2 traer consigo varias de sus propias publicacio nes para colocar en su perfil académico y una foto digital suy a de buena calidad.
- Para el taller 2 traer borrador de un trabajo en curso (en Word ) y al menos 5 documentos en PDF relacionados con este tra bajo.

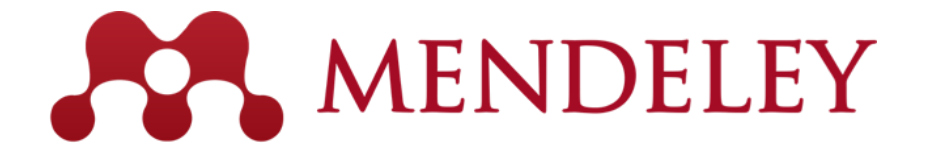

Organize. Collaborate. Discover.

www.mendeley.com

## Muchas gracias!

Datos para contacto: <u>lourdes.cadiz1@upr.edu</u> <u>snejanka.penkova@upr.edu</u>